### カルテ管理システム 提案書 0.2

#### 8月26日 チームC

- 1. 実現する機能
  - ・患者個人が持ち歩き、各病院に提出する形式のカルテカード。
  - ・管理者、医師、患者で機能が違う。
  - ・管理者、医師のみデータの登録ができる。
- 1.1管理者側の機能

・カードの管理、および病院名・病名などの病院情報の登録、カードの発行を行う

- a. 管理機能
  - (1)病院の登録
    - ・病院 ID、病院名、診療科目(病院毎に最大5)、
    - 担当医(病院毎に最大5人)で管理
    - ・登録できる病院の数は最大5件とする
  - (2)病気の登録
    - ・病名コード、病名で管理
    - ・登録できる病名の数は最大で20とする
  - (3)薬の登録
    - ・薬番号、薬名で管理
    - ・登録できる薬数は20とする
  - (4)患者の登録
    - ・患者番号、患者名で管理
    - ・登録できる数は最大10とする
    - ・カードに登録できる患者人数は1人とする
  - (5) 患者カードの登録
    - ・新規にカード発行をしたときのみ行う
    - ・氏名、生年月日、血液型、性別を登録する
  - ・病院名、氏名などの文字列は全角とする
  - ・年月日、ID番号は半角数字
- b.セキュリティ機能
  - ・管理者のみが入れるようにパスワードを設ける
  - ・すでに指定されたパスワードのみを用いる
  - ・パスワードは半角英数字5文字とする

- 1.2 医師側
  - ・治療記録の登録、閲覧を行う
    - (1)治療記録
      - ・日付順にすべての治療記録が一覧で表示される
    - (2)治療記録の登録
      - ・治療記録:治療日、病院名、病名、区分(初診、継続、完治)、処方薬 ・記録は最大50件とする
    - (3) 患者データ
      - ・カードに入っている患者の個人データを閲覧できる
- 1.3 患者側
  - ・治療記録の閲覧のみを行う。医師よりも閲覧できる項目は若干少なくなる
    - (1)治療記録
      - ・日付順にすべての治療記録が一覧で表示される
    - (2)処方記録の表示
      - ·処方記録:治療日、病院名、病名、薬
      - ・処方記録のは過去最大10件まで保持できる
    - (3)病院データ
      - ・各病院の病院名、診療科目、担当医師を表示
      - ・病院の情報を確認できる
- 2. レイアウト
  - (1)トップ画面
    - ・各ボタンを選択することにより各画面に移動することが出来る

| 患者 | 医師  |
|----|-----|
|    | 管理者 |

図1. トップ画面

- (2)管理者:パスワード画面
  - ・「管理者」項目に移動する場合はパスワードが必要
  - ・パスワードは半角英数字5文字とする

| 管理に入るためにはパスワードが必要です |
|---------------------|
| パスワード OK            |
|                     |
|                     |
|                     |

図2. パスワード画面

## 2.1. 管理側

## (1)病院情報登録

・病院番号、病院名、診療科目、担当医で管理 ・右上のボタンにより新規登録画面および変更、削除画面に移行

| 患者カード登録                      | 病院情報 | 登録  | 新規登録 | 変更  | 削除 |  |
|------------------------------|------|-----|------|-----|----|--|
| <b>病院情報登録</b><br>病名登録<br>薬登録 | ID   | 病院名 | 診療科目 | 担当医 |    |  |
| 患者一覧                         |      |     |      |     |    |  |
|                              |      |     |      |     |    |  |

### 図3. 病院情報一覧画面

•登録画面

-項目(病院ID(自動)、病院名、診療科目、担当医)を登録する -医師情報画面では前画面で入力した診療科目が選べるようにする

| 患者カード登録             | 病院情報登録 |              |      |          |       |  |
|---------------------|--------|--------------|------|----------|-------|--|
| 病院情報登録              | 病院ID   |              | 病院名  |          |       |  |
| 病名登録<br>薬登録<br>患者一覧 | 診療科目名  |              |      |          |       |  |
|                     | l      |              |      |          |       |  |
|                     |        |              |      | 次へ       | キャンセル |  |
|                     |        | $\downarrow$ |      |          |       |  |
| 患者カード登録             | 医師情報登録 |              |      |          |       |  |
| 病院情報登録              | 医師名    |              | 診療科目 | $\nabla$ |       |  |
| 病名登録                |        |              | 診療科目 | $\nabla$ |       |  |
| 薬登録                 |        |              | 診療科目 | $\nabla$ |       |  |
| 患者一覧                |        |              | 診療科目 | $\nabla$ |       |  |
|                     |        |              | 診療科目 | $\nabla$ |       |  |
|                     |        |              |      | Ok       | キャンクリ |  |

図4. 新規作成画面

#### ·変更·削除画面

一変更したい項目の右端のボタンをクリックすると変更できる
一上記のボタンを押すと、登録画面が表示される

| 患者カード登録 | 病院情報登 | 録                                       | 新規登録 | 変更  | 削除 |
|---------|-------|-----------------------------------------|------|-----|----|
| 病院情報登録  |       | 病院名                                     | 診療科日 | 相当医 |    |
| 病名登録    | 1     | 001 00 00 00 00 00 00 00 00 00 00 00 00 | 内科   | 栗原  | 変更 |
| 薬登録     | 1     | 00100クリニック                              | 外科   | 小玉  | 変更 |
| 患者一覧    |       |                                         |      |     | 変更 |
|         |       |                                         |      |     | 変更 |
|         |       |                                         |      |     | 変更 |
|         |       |                                         |      |     | 変更 |
|         |       |                                         |      |     | 変更 |
|         |       |                                         |      |     | 変更 |

| 患者カード登録 | 病院情報登録 |      |     |         |       |
|---------|--------|------|-----|---------|-------|
| 病院情報登録  | 病院ID   | 1001 | 病院名 | 00クリニック | ]     |
| 病名登録    |        |      |     |         |       |
| 薬登録     | 診療科目名  | 内科   |     |         |       |
| 患者一覧    |        | 外科   |     |         |       |
|         |        | 皮膚科  |     |         |       |
|         |        | 産婦人科 |     |         |       |
|         |        | 整形外科 |     |         |       |
|         |        |      |     |         |       |
|         |        |      |     | 次へ      | キャンセル |

図5. 変更画面

(2)病気登録

・病名コード、病名で管理

・表示画面、登録・変更・削除画面は(1)と同じように作成

(3)薬登録

・薬番号、薬名で管理

・表示画面、登録・変更・削除画面は(1)と同じように作成

(4) 患者一覧

・患者の一覧の閲覧・変更・削除を行う

・表示画面、変更・削除画面は(1)と同じように作成

(5)患者データのカード登録

・新規にカード発行をしたときのみ行う

・患者ID、氏名、生年月日、血液型、性別を登録する

- ・入力した情報は、カード内および患者データベースに登録される
- ・入力画面は(1)の新規登録と同じように作成

2.2. 医師側

(1)治療記録一覧

・治療記録の一覧を見ることが出きる

・左画面にある治療記録一覧をクリックすることで右画面に一覧が表示される

| <b>治療記録一覧</b><br>治療記録登録 | 最新治療日順     | ]   |         |     |    |  |
|-------------------------|------------|-----|---------|-----|----|--|
| 患者データ                   | 治療日        | 病気名 | 病院名     | 担当医 | 区分 |  |
|                         | 2007年5月10日 | 風邪  | 00クリニック | 栗原  | 初診 |  |
|                         |            |     |         |     |    |  |
|                         |            |     |         |     |    |  |
|                         |            |     |         |     |    |  |
|                         |            |     |         |     |    |  |
|                         |            |     |         |     |    |  |
|                         |            |     |         |     |    |  |

図6. 治療記録一覧表示画面

(2)治療記録登録

・治療記録、病院名の登録ができる

| 治療記録一覧                 | <mark>治療日</mark> 2007年 5月 | 10日      | 区分 | 継続 ▽ | · |
|------------------------|---------------------------|----------|----|------|---|
| <b>冶療記録登録</b><br>患者データ | <mark>病気名</mark> 風邪       | $\nabla$ |    |      |   |
|                        | <mark>処方薬</mark> กำวัฒ    | $\nabla$ |    |      |   |
|                        |                           |          |    |      |   |
|                        |                           |          |    |      |   |
|                        | 病院名 00クリニック               |          |    |      |   |
|                        | <mark>担当医師</mark> 栗原      | $\nabla$ |    | 完了   |   |

図7. 治療記録登録の表示画面

(3) 患者データ

・患者の個人情報を見ることができる

| 治療記録一覧 | 患者番号 | 1020304   |
|--------|------|-----------|
| 治療記録登録 |      |           |
| 患者データ  | 患者名  | 八戸太郎      |
|        |      |           |
|        | 生年月日 | 1980年1月1日 |
|        |      |           |
|        | 性別   |           |
|        |      |           |
|        | 血液型  | AB        |
|        |      |           |
|        |      |           |
|        |      |           |

図8. 患者データの表示画面

2.3. 患者側

・閲覧のみ可能

- (1)治療記録一覧
  - ・治療記録の一覧を見ることが出きる

# ・左画面にある治療記録一覧をクリックすることで右画面に一覧が表示される

| <b>治療記録一覧</b><br>処方記録 | 最新治療日順     | ]   |         |     |    |  |
|-----------------------|------------|-----|---------|-----|----|--|
| 病院情報                  | 治療日        | 病気名 | 病院名     | 担当医 | 区分 |  |
|                       | 2007年5月10日 | 風邪  | 00クリニック | 栗原  | 初診 |  |
|                       |            |     |         |     |    |  |
|                       |            |     |         |     |    |  |
|                       |            |     |         |     |    |  |
|                       |            |     |         |     |    |  |
|                       |            |     |         |     |    |  |
|                       |            |     |         |     |    |  |
|                       |            |     |         |     |    |  |

図9. 治療記録一覧の表示画面

- (2)処方記録の表示
  - ・処方記録:治療日、病院名、病名、薬を閲覧
  - ・過去最大10件まで保持できる

| 治療記録一覧<br>処方記 <b>録</b> | 処方記録       |     |         |      |  |  |  |
|------------------------|------------|-----|---------|------|--|--|--|
| 病院情報                   | 治療日        | 病気名 | 病院名     | 処方薬  |  |  |  |
|                        | 2007年5月10日 | 風邪  | 00クリニック | パブロン |  |  |  |
|                        |            |     |         |      |  |  |  |
|                        |            |     |         |      |  |  |  |
|                        |            |     |         |      |  |  |  |
|                        |            |     |         |      |  |  |  |
|                        |            |     |         |      |  |  |  |
|                        |            |     |         |      |  |  |  |
|                        |            |     |         |      |  |  |  |

図10. 処方記録の表示画面

(3)病院データ

\_\_\_\_\_

- ・各病院の病院名、診療科目、担当医師を表示
- ・病院の情報を確認できる

| <b>治療記録一覧</b><br>処方記録 | 00/1=ッ/ | 内科 担当 | 当医    栗原  |  |
|-----------------------|---------|-------|-----------|--|
| 病院情報                  | 苫米地歯科医院 | 歯科担当  | 当医    苫米地 |  |
|                       |         |       |           |  |
|                       |         |       |           |  |
|                       |         |       |           |  |
|                       |         |       |           |  |
|                       |         |       |           |  |
|                       |         |       |           |  |
|                       |         |       | <u>_</u>  |  |

図11. 病院データの表示画面